# Руководство администратора. Настройка синхронизации двух конфигураций Vesysoft: Весовой терминал 2.0

В конфигурации 1С «ВесыСофт: Весовой терминал 2.0» начиная с версии 112 реализована возможность синхронизации с другой такой же конфигурацией. В данном руководстве рассмотрен процесс создания и настройки такой синхронизации.

Внимание! Перед настройкой синхронизации необходимо сделать резервные копии баз данных. Информация, изложенная в этой инструкции, носит ознакомительный характер. Доверьте настройку синхронизации специалисту обслуживающему вашу базу данных.

#### Требования:

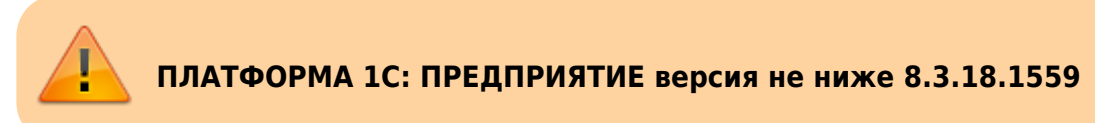

Для простоты объяснения обозначим одну конфигурацию Весовой терминал 2.0 как **BT**, вторую как **KT**. Далее в тексте для понимания в какой конфигурации производятся настройки будем использовать эти обозначения. Эти же обозначение будем выставлять как префикс баз в настройках синхронизации.

Весь процесс настройки начинается в одной из конфигураций, например возьмем **ВТ**. Общая схема настройки синхронизации включает следующие этапы.

- 1. Первоначальная настройка конфигурации Весовой терминал 2.0 ВТ
- 2. Настройка во второй конфигурации Весовой терминал 2.0 КТ
- 3. Окончательная настройка конфигурации ВТ

Настроенную синхронизацию можно запускать в ручную по необходимости или сделать синхронизацию по расписанию с удобной для вас периодичностью.

## 1. Первоначальная настройка в конфигурации Весовой терминал 2.0 - ВТ

Переходим в раздел **Администрирование** → **Синхронизация данных**. Устанавливаем флаг **Синхронизация данных** и переходим по ссылке **Настройки синхронизации данных**. Нажимаем кнопку **Новая синхронизация данных**.

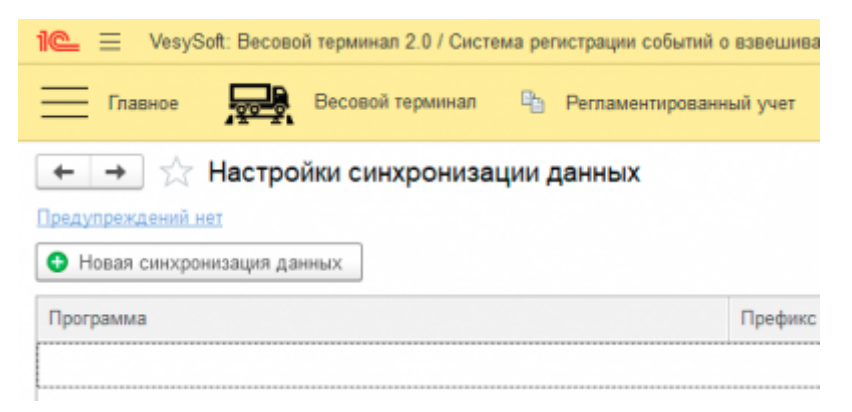

Выбираем Обмен с Vesysoft: Весовой терминал 2.0 и переходим по ссылке Настроить параметры подключения.

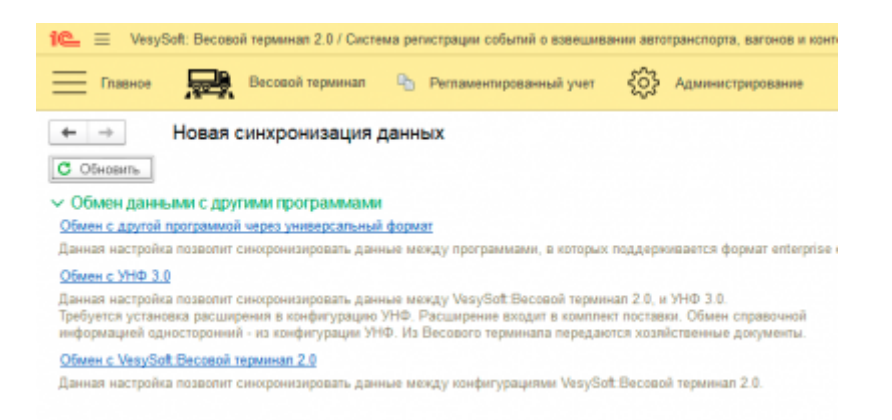

В открывшимся окне выбираем пункт Синхронизация данных через файл, без подключения к другой программе и жмем Далее.

| here a state a second a second second s |                                                                                                    |                                                                                                    | ~                                                                                                    |
|----------------------------------------------------------------------------------------------------|----------------------------------------------------------------------------------------------------|----------------------------------------------------------------------------------------------------|----------------------------------------------------------------------------------------------------|
| анты настройки подключения                                                                                                    |                                                                                                    |                                                                                                    |                                                                                                    |
| долючение к другой программе на этом компьютере или по покальной сети                                                                                                    |                                                                                                    |                                                                                                    |                                                                                                    |
| иї вариант подчтючения рекомендуется в том случае, если другая программа находится на том же компьютере<br>зла программа, или обе программы расположены в одной локальной сели (а одном офисе).                                                                                                    |                                                                                                    |                                                                                                    |                                                                                                    |
| дключение к другой программе через Интернет                                                                                                    |                                                                                                    |                                                                                                    |                                                                                                    |
| ариант подключения рекомендуется выбрать, если программа находится в другой сети (офисе)<br>этом доступна для подключения через Интернет.                                                                                                    |                                                                                                    |                                                                                                    |                                                                                                    |
| жхронкзация данных черкэ файл, бкэ подключения к другой программе                                                                                                    |                                                                                                    |                                                                                                    |                                                                                                    |
| иае если к другой программи нет возможности правиого подитечники по похатьной сети или чере Имернет (ве<br>видуется использовать другие каналы связк: сагевой каталог, FTP-ресурс или электронную почту. При этом пр<br>и потрами настрена сикороназация дажных, метут работать патичосною затоновина друго о друга и в разнее вр<br>вариант подходит на только для сикороннавция дажных с программаем, расположиными в других сатех (офик<br>от программ                                                                                                    | 6-ce<br>orpa<br>exm<br>(ax),                                                                                                    | ренск                                                                                                    | a).                                                                                                    |
| Загрузить пареметры подключения из файла                                                                                                    |                                                                                                    |                                                                                                    | ?                                                                                                    |
| ино загрузить параметры подключения на файла, созданного в программе-корреспонденте<br>и настройке синкронизации даеных.                                                                                                    |                                                                                                    |                                                                                                    |                                                                                                    |
|                                                                                                    | анты настройки подключения<br>дилючение к другой программе на этом компьютере или по покальной сати<br>и вариянт подключения рекомендуется в том случае, если другая программа находится на том же компьютери<br>рапочение к другой программе через Инпернет<br>аранат подключения рекомендуется выбрать, если программа находится в другой сели (офиса).<br>дилючение к другой программе через Инпернет<br>аранат подключения рекомендуется выбрать, если программа находится в другой сели (офиса).<br>этом доступна для подключения через Инпернет.<br>наранат подключения рекомендуется выбрать, если программа находится в другой сели (офиса).<br>этом доступна для подключения через Инпернет.<br>наранат подключения неякомендуется выбрать, если программа находится в другой сели (офиса).<br>этом доступна для нерка файл, Без падключения к другой программе<br>не если к другой программе неят возможности прамото подключениям по покальной сети или через Инпернет (ве<br>ендуется использовать другие каналы связи: сагеваей каталог, FTP-ресурс или электронную почту. При этом пр<br>и готорыми настреена синкронкации данных, метур работать пакиостью автононна друг от друга и в разные пр<br>дариамт нараентры подключения ка файла.<br>(загрузить параентры подключения ка файла, созданного в программе-корресленденте<br>висотолес созновать практок неякия ка файла. | анты настройки подключения<br>дижечние к другой программе на этом компьютере или по покальной сети<br>и) вариант подключения рекомендуется в том случае, если другая программа находится на том же компьютере,<br>ла программа, или ебе программе через Интернет<br>армант подключения рекомендуется в том случае, если программа находится в другой сети (офисе).<br>дилючение к другой программе через Интернет<br>армант подключения рекомендуется выбрать, если программа находится в другой сети (офисе).<br>этом доступна для подключения через Интернет.<br>коронасация динных через файл, без подключения к другой программе<br>че если к другой программе нет возможносток прамото подключения по покальной сети или через Интернет (веб-се<br>ендуется использовать другия каналы сеязи: сетевой каталог, FTP-ресурс или электронную почту. При этом програ<br>и портами настрена синкроннаации данных, могут работать пагностько автономно друг и друга и в разнее времи<br>парекат подключения цалнок, могут работать пагностько автономно друг и в разнее времи<br>дариант наравногры подключения ка файла.<br>(аркони, пареконския подключения ка файла, созданного в программе-корресленденте<br>вистолибе сизоранствания раннос с программе-корресленденте | анты настройки подключения<br>дилючение к другой программе на этом компьютере или по покальной сети<br>и) вариант подключения рекомендуется в том случае, если другая программа находится на том же компьютере,<br>кая программа, или ебе программе через Интернет<br>арагит подключения рекомендуется в том случае, если другой сети (а офиси офисе).<br>дилючение к другой программе через Интернет<br>арагит подключения рекомендуется в компьютере или программа находится в другой сети (офиса).<br>этом доступна для подключения через Интернет.<br>нарагит подключения через Интернет.<br>нарагит подключения через Интернет.<br>нарагит подключения через Интернет.<br>нарагит подключения через Интернет.<br>нарагит подключения нета возможносток прамото подключения по покальной сети или через Интернет (веб-серенсс<br>ендуется использовать другие каналы сеязи: сегевей каталог, FTP-ресурс или электронную почту. При этом программы,<br>и тоторыми настреена синкронизация данных, могут работать петностью автопонной друг от друга и в разне времи,<br>париант параметры подключения и файла.<br>Загрузить параметры подключения и файла, созданного в программе-корресленденте<br>нартовыть параметры подключения и файла, созданного в программе-корресленденте |

На следующей странице необходимо выбрать через что проводить синхронизацию. Доступно 3 режима:

- синхронизация через локальный или сетевой каталог
- синхронизация через каталог на FTP сервере
- синхронизация через электронную почту.

Для примера выберем **Синхронизация через локальный или сетевой каталог** и используя выпадающее меню укажем каталог для синхронизации. К этому каталогу обе конфигурации должны иметь полный доступ.

В следующем окне необходимо указать префикс второй конфигурации (мы обозначили его как **КТ**) и название файла с настройками синхронизации. Жмем **Далее**.

| Настройка подключения к "ВесыСофт: ВесовойТерминал 2.0"                                                               | : 0 ×    |
|----------------------------------------------------------------------------------------------------|----------|
| Параметры синхронизации данных                                                                                        |          |
| Наименование:                                                                                                    | Префикс: |
| VesySoft: Весовой терминал 2.0                                                                                        | BT       |
| Представление программы-корреспондента                                                                                |          |
| Маименование:                                                                                                    | Префикс: |
| ВесыСофт: ВесовойТерминал 2.0                                                                                         | KT]      |
| Имя файла настроек подолючения.<br>Области в соверения и подолючения соверения синкронизации для Весовой Терминал 2.0 | - Incl   |
|                                                                                                    |          |
|                                                                                                    |          |
|                                                                                                    |          |
|                                                                                                    |          |

После чего первая часть настройки завершена. В результате в выбранном каталоге синхронизации появится два файла: файл с данными (*Message\_BT\_KT.xml*) и файл с настройками обмена (*Настройки синхронизации для ВесовойТерминал 2.0.xml*). Жмем готово и переходим к настройкам синхронизации во вторую конфигурацию с префиксом **КТ**.

# 2. Настройка во второй конфигурации Весовой терминал 2.0 - КТ

Проделываем те же действия из 1 пункта данного руководства для второго Весового терминала 2.0, условно обозначенном **КТ**. Изменяем префикс конфигурации на **КТ**.

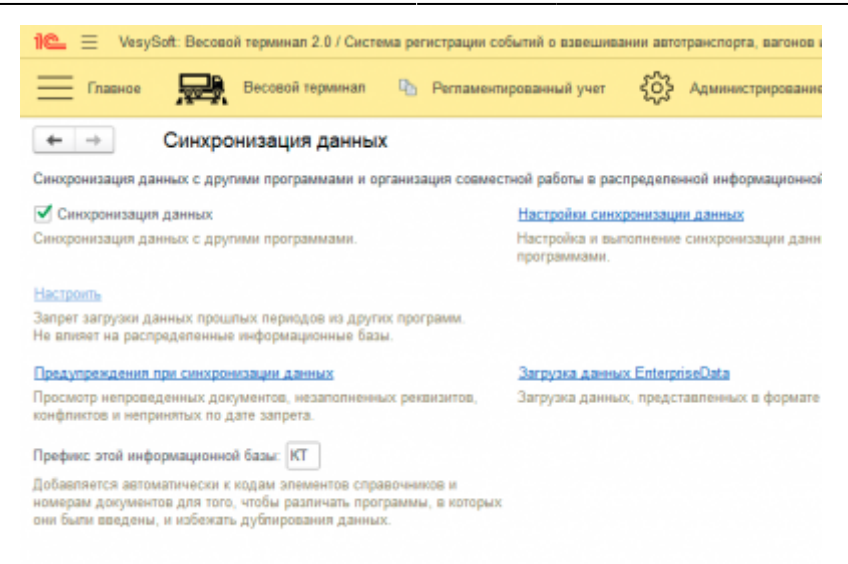

Выбираем Обмен с Vesysoft: Весовой терминал 2.0 и переходим по ссылке Настроить параметры подключения. В открывшимся окне выбираем пункт Синхронизация данных через файл, без подключения к другой программе и жмем Далее. Выбираем тип подключения, в нашем случае мы выбираем «Синхронизация данных через файл, без подключения к другой программе». Ставим галочку Загрузить параметры подключения из файла и выбираем файл Настройки синхронизации для ВесовойТерминал 2.0.xml, который мы создали на прошлом этапе при настройке в ВесыСофт: Весовом терминале 2.0.

| Настройка подключения к "ВесыСофт: ВесовойТерминал 2.0"                                                                                                    | 1                                                                                  |                              | $\times$  |   |
|----------------------------------------------------------------------------------------------------|------------------------------------------------------------------------------------|------------------------------|-----------|---|
| Варианты настройки подключения                                                                                                    |                                                                                    |                              |           | ſ |
| Подключение к другой программе на этом компьютере или по покальной сети                                                                                                    |                                                                                    |                              |           |   |
| Данный вариант подотючения рекомендуется в том случае, если другая программа находится на том<br>что и эта программа, или обе программы расположены в одной покальной сети (в одном офисе).                                                                                                    | же компьютере,                                                                     |                              |           |   |
| О Подключение к другой программе через Интернет                                                                                                    |                                                                                    |                              |           |   |
| Этот вариант подключения рекомендуется выбрать, есля программа находится в другой сети (офисе)<br>и при этом доступна для подключения через Интернет.                                                                                                    |                                                                                    |                              |           |   |
| Синхронизация данных через файл, без подключения к другой программе                                                                                                    |                                                                                    |                              |           |   |
| В случае есля к другой программе нот возможности прямого подилючения по покальной селя или чер-<br>рекомендуется использовать другие каналы саязы: сетевой капалог, FTP-ресурс или алектронную поч-<br>мажду которыма настроена синоронизация данных, могут работать потисстью загожовно друг от друг<br>Такой вариант подлодит не тольке для синоронизация данных с программами, расположенными в дру<br>не и для портами в одной сели.                                                                                                    | ез Интернет (веб-с<br>ту. При этом прог)<br>а и в разное врем<br>пих сетях (офисах | сервис<br>раммь<br>ія.<br>ф. | ы).<br>I, |   |
| 🗹 Загрузить параметры подключения из файла 🔝 🔝 🖓 Соловор Собырального Собырального Собы | sT_BT20@lactpoik                                                                   | и с                          | ?         |   |
| Можно загрузить параметры подключения из файла, созданного в программе-корреспонденте<br>при настройке синкронизации данных.                                                                                                    |                                                                                    |                              |           |   |
|                                                                                                    | Далее > (                                                                          | Отмен                        | 3         |   |

Далее указываем каталог, который создавали на прошлом этапе.

| J | Настройка подключения к "ВесыСофт: Весовой Терминал 2.0"                                                                                                  |         | ÷ |       | × | L |
|---|----------------------------------------------------------------------------------------------------|---------|---|-------|---|---|
| 1 | <ul> <li>Синкронизаций данных через покальный или сетевой каталог</li> <li>Использовать лекальный или сетевой каталог для синхронизация данных</li> </ul> |         |   |       |   |   |
|   | Karanor: www.likewww.endo.jog.gov/endo.jog.gov/interact_BT20                                                                                              |         |   |       |   | L |
|   | > Синхронизация данных через каталог на FTP-сервере                                                                                                    |         |   |       |   | L |
|   | > Синоронизация данных через электронную почту                                                                                                    |         |   |       |   | L |
|   | <ul> <li>Дополнительные настройки</li> <li>Транспитерировать имена файлов обмена ?</li> </ul>                                                             |         |   |       |   | l |
|   | Архивировать файлы обмена                                                                                                    |         |   |       |   | L |
|   | Пароль архива                                                                                                    |         |   |       |   | L |
|   |                                                                                                    |         |   |       |   | L |
|   |                                                                                                    |         |   |       |   | L |
|   |                                                                                                    |         |   |       |   | L |
|   | < Hasag                                                                                                    | Дапее > | 0 | плена |   |   |

Проверяем настройки префиксов конфигурации и жмем Далее.

| Настройка подключения к "ВесыСофт: ВесовойТерминал 2.0" | : D ×          |
|---------------------------------------------------------|----------------|
| Параметры синхронизации данных                          |                |
| Наименование:                                           | Префикс:       |
| ВесыСофт. ВессеойТерминал 2.0                           | KT             |
| Представление программы-корреспондента                  |                |
| Наименование:                                           | Префикс        |
| VesySoft: Becosoli терминал 2.0                         | BT             |
|                                                         |                |
| < Hasaa                                                 | Далее > Отмена |

Переходим к этапу **Настройка правил отправки и получения данных**. В открывшемся окне необходимо проставить галочки в полях *Регистрировать к отправке* жмем **Записать и закрыть** для применения настроек.

| Ссновное сценарии си    | поронизации сообатия отправки с     | counter nony-verses                                |               |       |
|-------------------------|-------------------------------------|----------------------------------------------------|---------------|-------|
| Записать и закрыть      | Записать 🔇 Параметры синхр          | онизации данных - 🕻 Синхронизаци                   | ия данных +   | Еще - |
| Kag: BT                 | Hannenosanne: VesySoft: Becosoil re | pwwwan 2.0                                         |               |       |
| Зармант настройки:      | O6wex8T20                           | Регистрировать к отправке                          |               |       |
| ерсия формата обмена:   | 1.7.10 (BT 2.0)                     | Документ "Отвес"                                   | c: 27.05.2024 | 0.0 8 |
| The R MEMORY STRADUCT   | Mayon van officieus venes vuisenris | Документ "Реализация товаров"                      | c: 27.05.2024 |       |
| in a numperapy contract |                                     | Документ "Поступление товаров"                     | c: 27.05.2024 |       |
|                         |                                     | <ul> <li>Документ "Перемещение товаров"</li> </ul> | c: 27.05.2024 |       |

Переходим к этапу Выполнить начальную выгрузку данных.

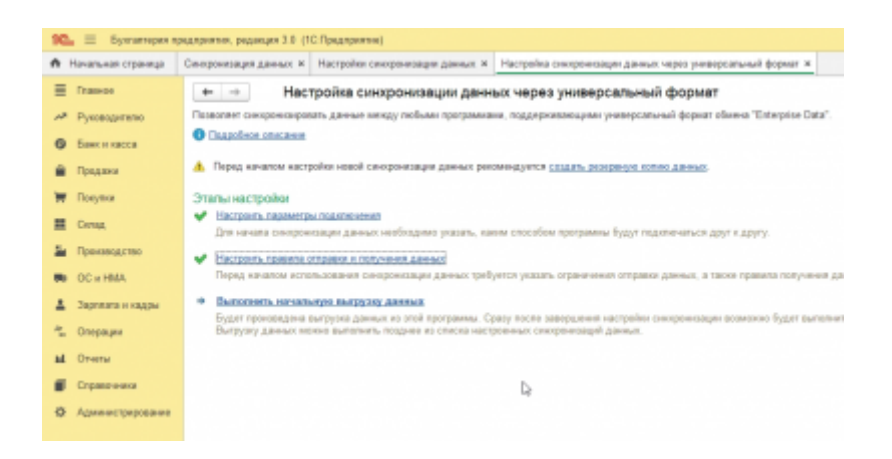

Запускаем выгрузку и ждем завершения.

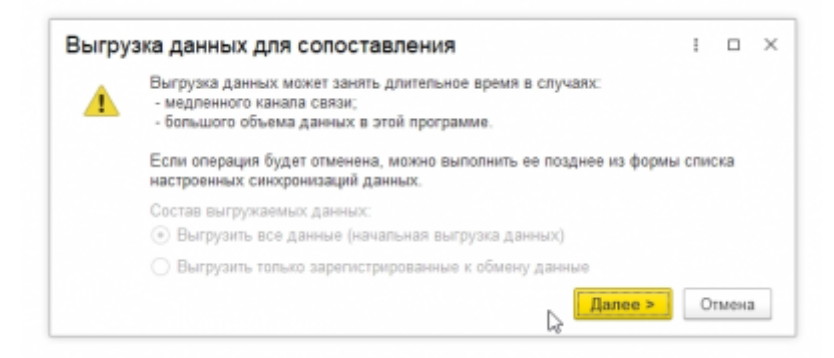

Жмем Готово и возвращаемся в первую конфигурацию ВесыСофт: Весовой терминал 2.0 - ВТ.

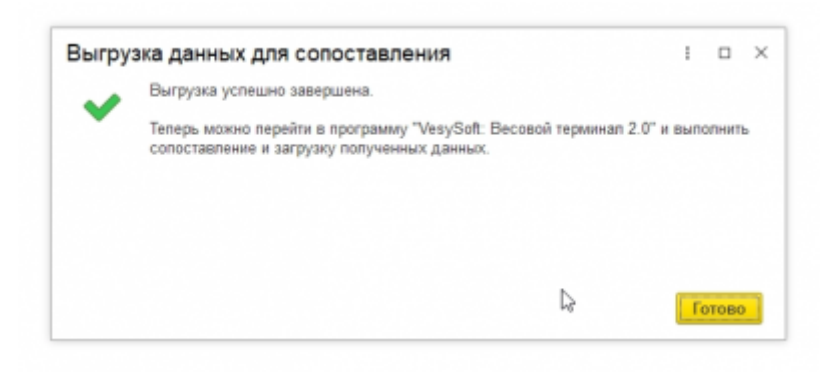

### 3. Окончательная настройка в конфигурации ВТ

Продолжаем настройку с этапа Настроить правила отправки и получения данных.

В открывшемся окне необходимо проставить галочки в полях *Регистрировать к отправке* жмем **Записать и закрыть** для применения настроек.

| Основное Сценарии си      | нхронноации События отправки С    | обытия попучения                                  |      |       |        |     |     |
|---------------------------|-----------------------------------|---------------------------------------------------|------|-------|--------|-----|-----|
| Записать и закрыть        | Записать 🕥 Параметры синхр        | онизации данных - 🕻 Синхронизаци                  | ю да | анных | •      | Ещ  | e - |
| Код: 🔝                    | Наименование: ВесыСофт: Весовой   | Терминал 2.0                                      |      |       |        |     |     |
| Варнант настройки:        | O6wexET20                         | Регистрировать к отправке                         |      |       |        |     |     |
| Зерсия формата обмена:    | 1.7.10 (BT 2.0)                   | Документ "Отвес"                                  | c:   | 27.0  | 5.2024 | 0.0 | ť   |
| у начезкати обмача        | Meuannen oferaus varies vuenarica | <ul> <li>Документ "Реализация товаров"</li> </ul> | c:   | 27.0  | 5.2024 |     | t   |
| gin is managerapy and and |                                   | Документ "Поступление товаров"                    | с:   | 27.0  | 5 2024 |     | t   |
|                           |                                   |                                                   | ~    | 27.0  | 5 2024 |     | ī,  |

Далее переходим к этапу Выполнить сопоставление и загрузку данных.

2025/01/10 17:04 7/10 Руководство администратора. Настройка синхронизации двух конфигураций Vesysoft: Весовой терминал 2.0

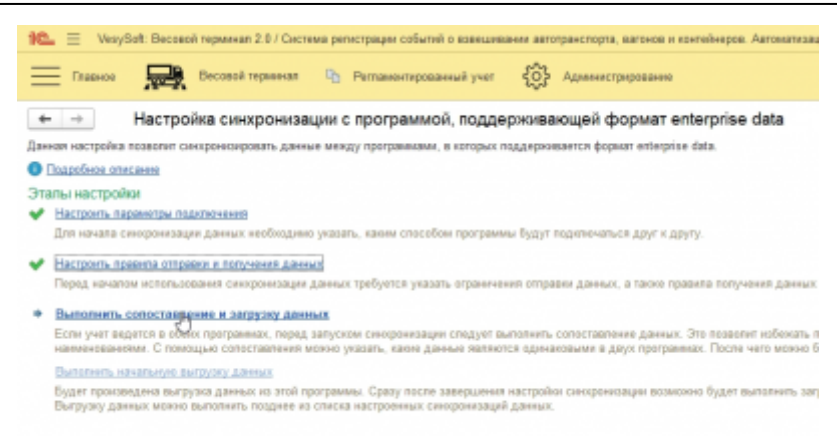

В открывшимся окне необходимо выполнить сопоставление данных между базами ВесыСофт: Весовой терминал 2.0. Важно сопоставить все элементы иначе при синхронизации будет происходить задвоение данных.

| <ul> <li>Эбедитесь, что автоматическое сопоставления</li> </ul> | е данн | ых выполнено правильн | α.       |     |   |
|-----------------------------------------------------------------|--------|-----------------------|----------|-----|---|
| Сопоставить С                                                   |        |                       |          | Еще | • |
| анные, Всего принято, шт                                        | 0      | В этой программе      | Осталось | %   | - |
| Справочники                                                     |        |                       |          | 0   | I |
| 🛅 Валюты, 1                                                     |        | 1                     |          | 100 | I |
| Виды номенклатуры, 11                                           |        | 11                    |          | 100 | I |
| Виды операций (Взвешивание), 5                                  |        | 5                     |          | 100 | I |
| 🛅 Единицы измерения, 10                                         |        | 10                    |          | 100 | I |
| 🛅 Категории номенклатуры, 1                                     |        | 1                     |          | 100 | ļ |
| Организации, 1                                                  |        | 1                     |          | 100 |   |
| Условия доставки и оплаты, 2                                    |        | 2                     |          | 100 | ÷ |
|                                                                 |        |                       |          | 100 | * |

Жмем «Далее» и ждем окончания выполнения сопоставления.

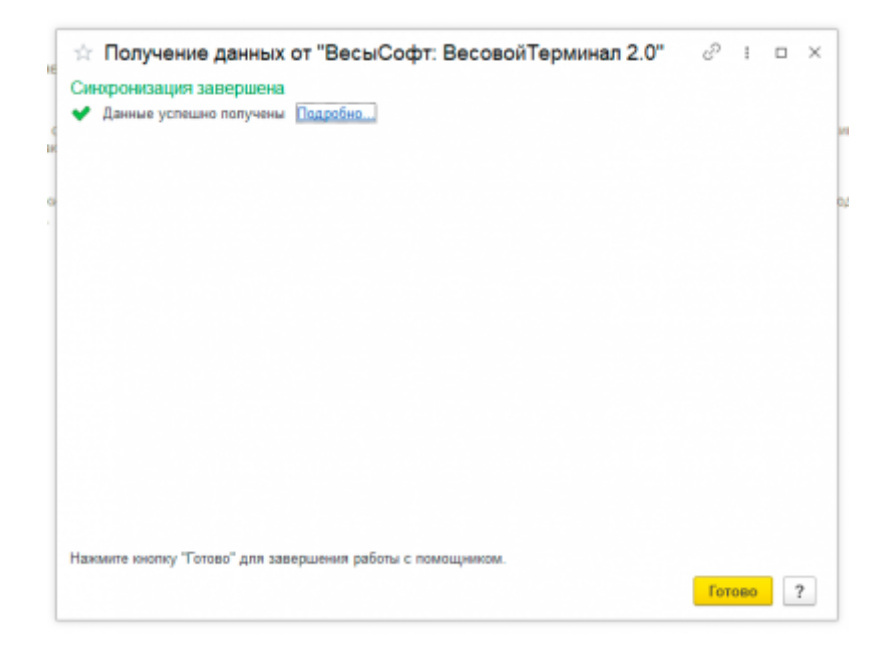

Последний этап настройки Выполнить начальную выгрузку данных.

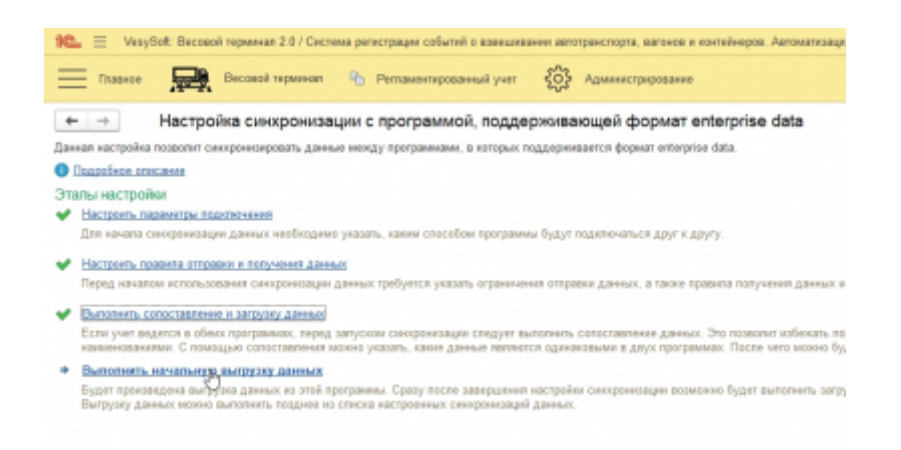

Жмем «Далее» и ждем окончания.

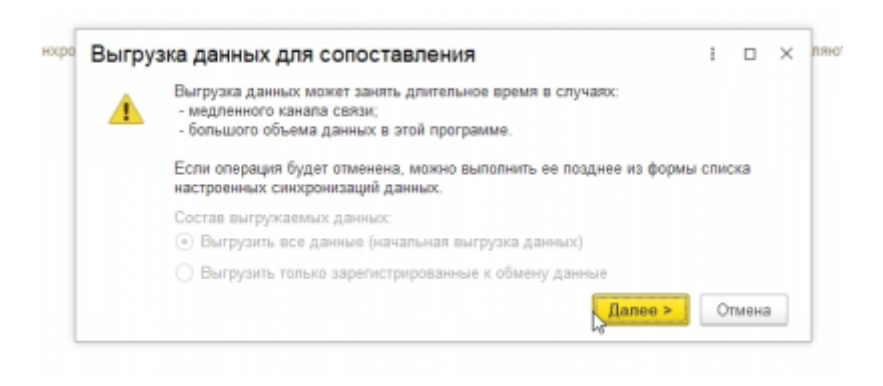

Синхронизация настроена.

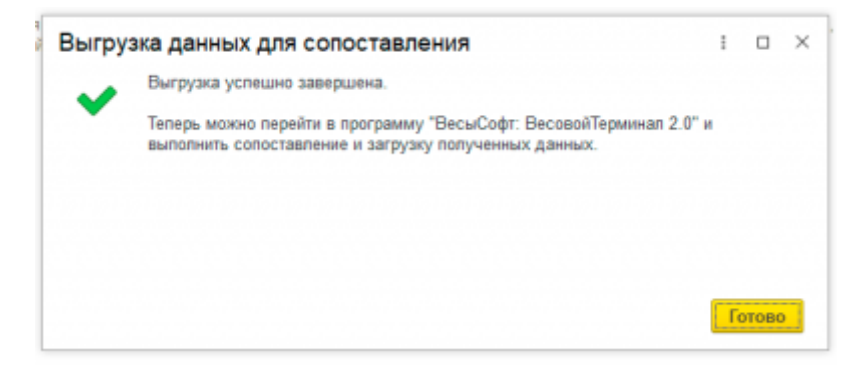

### Проверка настроенной синхронизации вручную

Для примера загрузим данные из одного ВесыСофт: Весового терминал 2.0 в другой. Для начала произведем взвешивания в одной из конфигураций. На основе взвешиваний создается документ реализация товаров.

| 🔅 Весы: Весы 1 (Второй                                         | i otsec)                         |                           |                                                                                                    |                                                                                                   |                    |
|----------------------------------------------------------------|----------------------------------|---------------------------|----------------------------------------------------------------------------------------------------|---------------------------------------------------------------------------------------------------|--------------------|
| STABLE Datesurgence and                                        | <b>320</b>                       | взвесить                  | Тегрце сонстание<br>Накало: 01.85.202<br>Филонури: 01.85.202<br>Оканание:<br>Отвы: <u>Отвы: 00<br/>9070-1</u><br>Поступление говаров. | (B) Deverse +     (6.27.33     (6.28.99     (0.000000002.or 01.06.2006     (0.00000001.ex 01.06.2 | Euge -<br>55.28.00 |
| Вид операции: Поступление (весо)                               | - 0                              |                           |                                                                                                    |                                                                                                   |                    |
| Occessio                                                       |                                  |                           |                                                                                                    |                                                                                                   |                    |
| Организация: Наша органозация                                  | + Ø Ompassronic Ompassr          | 10h                       | • P Canag pappy                                                                                                    | sos: Cenag Nr12                                                                                   | - 0                |
| <ul> <li>Титач</li> <li>АтилА _ 123</li> <li>Прицеп</li> </ul> | €vec.<br>≥ Mapes<br>• Mapes      |                           | Ø                                                                                                    |                                                                                                   |                    |
| ~ Груа                                                         |                                  |                           |                                                                                                    |                                                                                                   |                    |
| труз: гисак                                                    |                                  |                           |                                                                                                    |                                                                                                   |                    |
| Packet HETTO<br>Poxen concursioners. Deprement (               | ANN ITTORCE TAPA # EPYTTO)       | .,                        |                                                                                                    |                                                                                                   |                    |
| MACCA                                                          | время источники                  | OTER                      | ATOP BE                                                                                                    | ы                                                                                                 |                    |
| GPYTTO: 39690 w                                                | 01.06.2024 16:27.02 Boorsumpanne | * ALM                     | вистратор                                                                                                    | ном 1                                                                                             |                    |
| <ul> <li>TAPA: 14320 III</li> </ul>                            | 01.06.2024 16:28:06 Boseumonere  | <ul> <li>Again</li> </ul> | вистратор                                                                                                    | iow 1                                                                                             |                    |
| HETTO: 25370 w                                                 | ОБЪЕМ: 0 на нетто в учи          | STANKIE .                 | 25370                                                                                                    |                                                                                                   |                    |

Переходим в **Администрирование** → **Синхронизация данных** → **Настройки синхронизации данных**. В открывшемся окне жмем **Синхронизировать**.

| Программа                      | Префенс | Corramente             | Данные отправлены          |
|--------------------------------|---------|------------------------|----------------------------|
| VesySaft: Decasoli repawan 2.0 | UT .    | Прошлый запуся: Сейнас | Celivac                    |
|                                |         | Синхронизация данных   | x c "VesySoft Becoso i 🗆 × |
|                                |         | Cexpositatia deservite | вершина.                   |
|                                |         |                        | 3aquaru                    |

По завершению синхронизации можно видеть отвесы и документы во второй конфигурации.

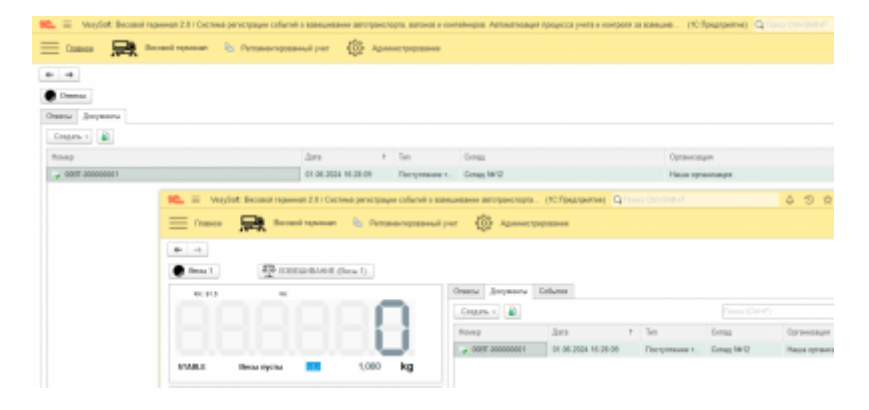

From: https://docuwiki.vesysoft.ru/ - База знаний

Permanent link: https://docuwiki.vesysoft.ru/doku.php?id=1svt20:syncvt

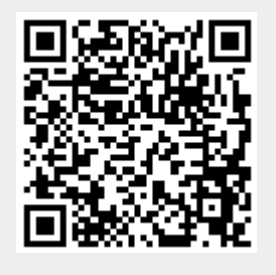

Last update: 2024/06/03 15:43